## パソコンで利用

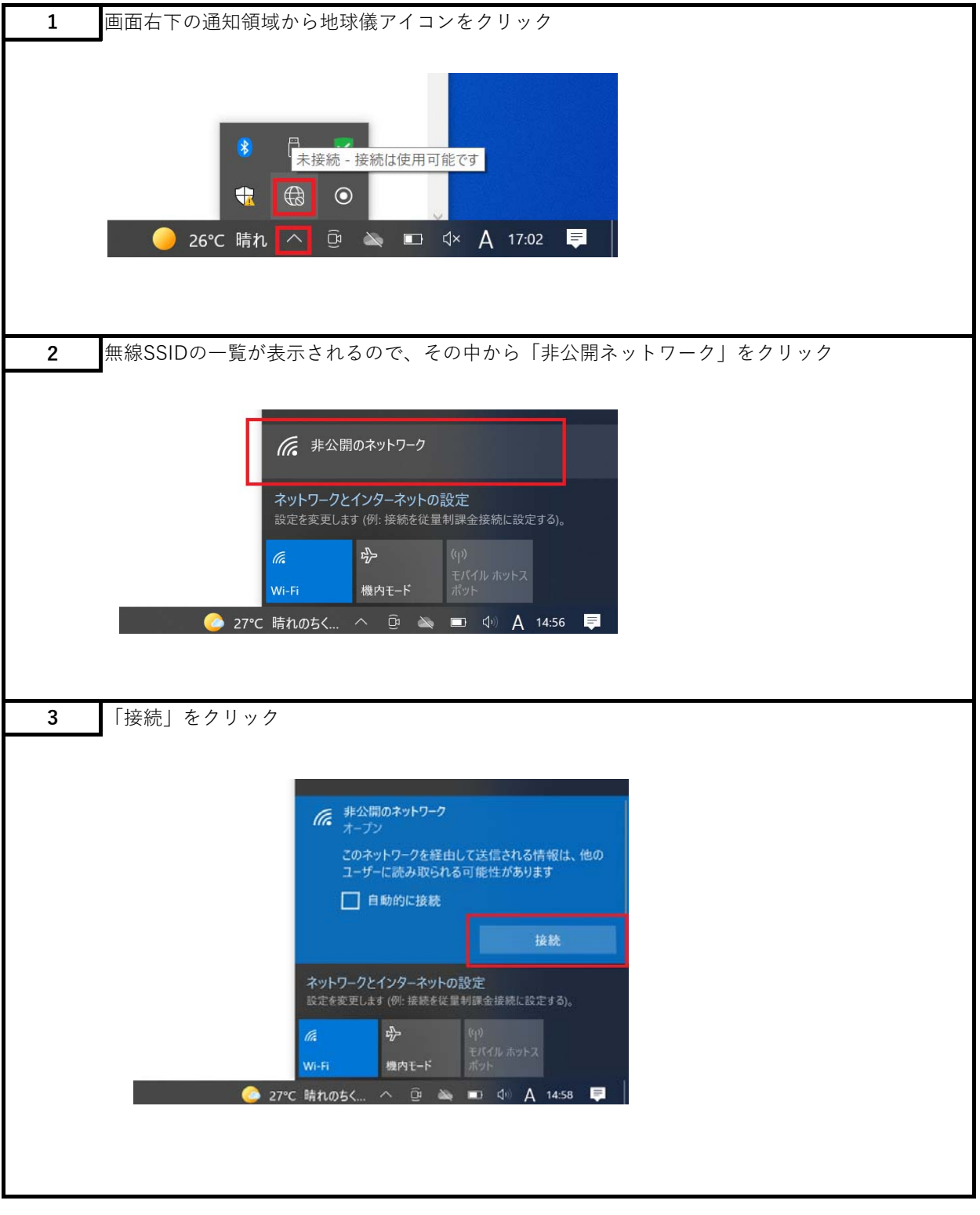

| 4 | 空欄に[ChukyoUniv_guest]と入力し、「次へ」をクリック                                                 |
|---|-------------------------------------------------------------------------------------|
|   |                                                                                     |
|   |                                                                                     |
|   | 第二期のネットワーク<br>オープン                                                                  |
|   | ネットワーク名 (SSID) の入力                                                                  |
|   | ChukyoUniv_guest ×                                                                  |
|   | 次へ キャンセル                                                                            |
|   | ネットワークとインターネットの設定<br>設定を変更します(例)接続を従量利課金接続に設定する)。                                   |
|   | <b>信</b> . 中子 (41)                                                                  |
|   | WI-FI 機肉モード ボット ボット                                                                 |
|   | 🧼 27°C 晴れのちく ヘ 🖻 🔌 📼 🕩 🗛 14:59 📮                                                    |
|   |                                                                                     |
|   |                                                                                     |
| 5 | この状態になったら、ブラウザを起動して「yahoo」などインターネットサイトを開く                                           |
|   | ※自動的にブラウザが開く場合もあり                                                                   |
|   |                                                                                     |
|   |                                                                                     |
|   |                                                                                     |
|   | • • • • • · · · · · · · · · · · · · · ·                                             |
|   | キャンセル                                                                               |
|   | ▲ 非公開のネットワーク                                                                        |
|   | ネットワークとインターネットの設定                                                                   |
|   | 設定を変更します(例)接続を従量判課会接続に設定する)。                                                        |
|   |                                                                                     |
|   | 27°C 晴れのちく へ 座 👞 ロ イ× A 15.06 📮                                                     |
|   |                                                                                     |
|   |                                                                                     |
| 6 | 「詳細設定」をクリック                                                                         |
|   |                                                                                     |
|   | ۵ ۲۸۵۵-۱۶۰ × + · · · · ۰ ۵ ×                                                        |
|   | 4 - → C ■ segou (rearise) index/anaxyanonomb                                        |
|   | A                                                                                   |
|   | この接続ではブライバシーが保護されません。                                                               |
|   | www.yahoa.co.jp では、変色のあるユーザーによって、パスワード、メッセージ、クレ<br>ジット カードなどの病傷が含まれる可能性があります。注題     |
|   | PEISTLAW, ANTONY (2000年11) ディング語するには、<br>の Coverne の語語についたや11) ディング語するには、<br>の ESTA |
|   | LTCEDU.                                                                             |
|   | 19411077158881027-55886                                                             |
|   |                                                                                     |
|   |                                                                                     |
|   |                                                                                     |

| 7 | 「×××にアクセスする」をクリック                                                                                                    |
|---|----------------------------------------------------------------------------------------------------|
|   | α παυ-15- × + − σ ×                                                                                                    |
|   | 4 → C ▲ SELECTION E Management (Second second s |
|   |                                                                                                    |
|   | この投稿ではプライバシーが体験されません。<br>www.whoke.opt に、11. 最初にあるコード-5.5 / パンコード、5.9 ビージ、クレ<br>ジャトカードは2008ほグ24163時間がかります。2018                                                                                                    |
|   | Channeの最後にへいわたキュリティで作用するには、 <u>の発展を使用されていた</u><br>したことだから、                                                                                                    |
|   | PRESENTION TO A REMAIN OF A REMAINS A REMAINS                                                                                                    |
|   | この19月1日(19月1日)2月1日に日本の目的についていた。<br>となったり、4月1日には、1月1日にしたい、1月1日に日本の日本の日本の日本の日本の日本<br>ドマントなりのにはないません。1月1日によった、1月1日に日本の日本の日本の日本<br>にいたらなりのにはないます。<br>名目においたり、1月1日に日本の日本の日本の日本の日本の日本の日本の日本の日本の日本の日本の日本の日本の日                                                                                                    |
|   | Resepted and CONTACT OF THE OFFICE                                                                                                    |
|   |                                                                                                    |
| 8 | 上空欄に「ID」、下空欄に「パスワード」を入力して「ログイン」をクリック                                                                                                    |
|   |                                                                                                    |
|   | © 1-fEE         *         +         ✓         -         0         ×           € → C         A 1830ATr4Vi8E         Impute specificities/see         (2)         0         1                                                                                                    |
|   |                                                                                                    |
|   | [D342] [4+>86]                                                                                                    |
|   |                                                                                                    |
|   |                                                                                                    |
|   |                                                                                                    |
|   |                                                                                                    |
|   |                                                                                                    |
|   |                                                                                                    |
| 9 | 「ネットワークへの接続が許可されました」と表示されればログインできています。                                                                                                    |
|   | 開きたいサイトにアクセスしてインターネットをご利用ください。                                                                                                    |
|   | Θ 1-1100 × + · · · σ ×                                                                                                    |
|   | C A STRATUCY III (Approximate approximate appr     |
|   | a <sub>2</sub> 19-2-2-differentianeus.                                                                                                    |
|   |                                                                                                    |
|   |                                                                                                    |
|   |                                                                                                    |
|   |                                                                                                    |
|   |                                                                                                    |
|   |                                                                                                    |
|   |                                                                                                    |

## スマートフォン(iPhone)で利用

| 1 | 設定画面から「Wi-Fi」を  | Fタップし、ネット                                                                                                    | ワークの「その他」 | をタップ |  |
|---|-----------------|----------------------------------------------------------------------------------------------------|-----------|------|--|
|   |                 |                                                                                                    |           |      |  |
|   | 16:53           | al 🗢 🖿                                                                                                    |           |      |  |
|   | く 設定 Wi-Fi      | 編集                                                                                                    |           |      |  |
|   | Wi-Fi           |                                                                                                    |           |      |  |
|   | ✓ ChukyoUniv_1x | <b>₽</b> \$ (j)                                                                                                    |           |      |  |
|   |                 | And the second second s |           |      |  |
|   | マイネットワーク        |                                                                                                    |           |      |  |
|   | eduroam         | l < (1)                                                                                                    |           |      |  |
|   | ネットワーク ぷた       |                                                                                                    |           |      |  |
|   | その他             |                                                                                                    |           |      |  |
|   |                 |                                                                                                    |           |      |  |
|   |                 |                                                                                                    |           |      |  |
| 2 | 「セキュリティ」をタッ     | プ                                                                                                    |           |      |  |
|   | 16-54           |                                                                                                    |           |      |  |
|   |                 |                                                                                                    |           |      |  |
|   | キットワーク情報を入っ     | 5<br>7 续编                                                                                                    |           |      |  |
|   |                 | 330845                                                                                                    |           |      |  |
|   | 名前 ネットワーク名      |                                                                                                    |           |      |  |
|   |                 |                                                                                                    |           |      |  |
|   | セキュリティ V        | VPA2/WPA3 >                                                                                                    |           |      |  |
|   | パスワード           |                                                                                                    |           |      |  |
|   |                 |                                                                                                    |           |      |  |
|   |                 |                                                                                                    |           |      |  |
|   |                 |                                                                                                    |           |      |  |
|   |                 |                                                                                                    |           |      |  |
|   |                 |                                                                                                    |           |      |  |

| 3 | 「なし」をタップ                                                                                                    |
|---|----------------------------------------------------------------------------------------------------|
|   |                                                                                                    |
|   | 16:54 atl 중 💷)                                                                                                    |
|   | ネットワーク情報を入力                                                                                                    |
|   | く 戻る セキュリティ                                                                                                    |
|   |                                                                                                    |
|   | プライベート Wi-Fiアドレス                                                                                                    |
|   |                                                                                                    |
|   |                                                                                                    |
|   | WDA                                                                                                    |
|   | WDA 20M/DA 3                                                                                                    |
|   | WPA3                                                                                                    |
|   |                                                                                                    |
| А | 名前欄に[Chukvollniv guest]と入力」 「接続」をタップ                                                                                                    |
| - |                                                                                                    |
|   |                                                                                                    |
|   |                                                                                                    |
|   |                                                                                                    |
|   | 16:55<br>キットワーク情報を入力<br>キャンセル <b>ほかのネットワーク</b> 接続                                                                                                  |
|   | 16:55     ・1 全 ●       キットワーク情報を入力     接続                                                                                                    |
|   | 16:55     ・1 全 ()       キットワーク情報を入力       キャンセル       移のネットワーク       接続       名前       ChukyoUniv_guest                                            |
|   | 16:55     山マーン       キットワーク情報を入力       キャンセル     ほかのネットワーク       接続       名前     ChukyoUniv_guest                                                  |
|   | 16:55     ・・・・・・・・・・・・・・・・・・・・・・・・・・・・・・・・・・・・                                                                                                    |
|   | 16:55     ・山 マ =)       キットワーク情報を入力       キャンセル     ほかのネットワーク       接続       名前     ChukyoUniv_guest       セキュリティ     なし >                         |
|   | 16:55       山マー・         キットワーク情報を入力       接続         キャンセル       ほかのネットワーク         接続         名前       ChukyoUniv_guest         セキュリティ       なし > |
|   | 16:55<br>キットワーク情報を入力<br>キャンセル ほかのネットワーク 接続<br>名前 ChukyoUniv_guest<br>セキュリティ なし >                                                                   |
|   | 16:55                                                                                                    |

| 5 | この状態にお                                                                          | なったら、ブラ                                                                                           | ラウザを起動                     | して「yahoo」などインターネットサイトを開く |
|---|---------------------------------------------------------------------------------|---------------------------------------------------------------------------------------------------|----------------------------|--------------------------|
|   | ※自動的は                                                                           | にブラウザが開く                                                                                          | 場合もあり                      |                          |
|   |                                                                                 |                                                                                                   |                            |                          |
|   | 16:55                                                                           |                                                                                                   | al 💷                       |                          |
|   | < 設定                                                                            | Wi-Fi                                                                                             | 編集                         |                          |
|   |                                                                                 |                                                                                                   |                            |                          |
|   | Wi-Fi                                                                           |                                                                                                   |                            |                          |
|   | ChukyoL<br>シーマンク                                                                | Jniv_guest<br>·保護されていない非公開<br>·                                                                   | <del>?</del> (j)           |                          |
|   | マイネットワーク                                                                        | 2                                                                                                 |                            |                          |
|   | Chukyol                                                                         | Jniv_1x                                                                                           | ₽ 🗢 🕕                      |                          |
|   | eduroam                                                                         | 1                                                                                                 | ê 🗢 🚺                      |                          |
|   | ほかのネットワー                                                                        | -7                                                                                                |                            |                          |
|   |                                                                                 |                                                                                                   |                            |                          |
| 6 | 上空欄に「I                                                                          | ID」、下空欄に                                                                                          | こ「パスワー                     | ド」を入力して「ログイン」をタップ        |
|   |                                                                                 |                                                                                                   |                            |                          |
|   | 16:55                                                                           |                                                                                                   | at 💷                       |                          |
|   |                                                                                 | 10.254.255.254<br>ChukyoUniv_guest                                                                |                            |                          |
|   | < >                                                                             | ログイン                                                                                              | キャンセル                      |                          |
|   | ご利用には中原大学キャンパスネッ<br>同意される場合のみ、ユーザID(C)<br>ID情報を検証し、影明された場合の<br>入力内容の初期性には「キャンセル | ・・フーク利用時期( <u>こちら</u> )をお読みいた:<br>」」D)、パスワードを設定し、「おグイン」<br>Dみ、キットワークに接続することができま<br>ム、ボタンを押してください。 | だき<br>ボタンを押してください。<br>E F、 |                          |
|   | ⊐.— ∜ID (User ID)                                                               |                                                                                                   |                            |                          |
|   | PLANT (Passvori)                                                                |                                                                                                   |                            |                          |
|   |                                                                                 |                                                                                                   |                            |                          |
|   |                                                                                 |                                                                                                   |                            |                          |
|   |                                                                                 |                                                                                                   |                            |                          |
|   |                                                                                 |                                                                                                   |                            |                          |
|   |                                                                                 |                                                                                                   |                            |                          |
| 7 | 「ネットワ・                                                                          | ークへの接続た                                                                                           | が許可されま                     | した」と表示されればログインできています。    |
|   | _<br>開きたいサ                                                                      | イトにアクセス                                                                                           | 1 てインタ                     | - ネットをご利用ください。           |
|   | hise re i                                                                       |                                                                                                   |                            |                          |

スマートフォン(Android)で利用

| 1 | 設定画面から「インターネット」をタップし、「ネットワークを追加」をタップ                                                                                                    |
|---|----------------------------------------------------------------------------------------------------|
|   | ▲ ※機種によって異なることがあります                                                                                                    |
|   |                                                                                                    |
|   | インターネット                                                                                                    |
|   |                                                                                                    |
|   | docomo                                                                                                    |
|   | を<br>接続済み / 5G                                                                                                    |
|   |                                                                                                    |
|   |                                                                                                    |
|   | ネットワークを検索しています                                                                                                    |
|   |                                                                                                    |
|   | キーネットワークを追加                                                                                                    |
|   | ネットワーク設定                                                                                                    |
|   | Wi-Fi は自動的に ON になります                                                                                                    |
|   | 保存済みネットワーク                                                                                                    |
|   |                                                                                                    |
|   |                                                                                                    |
|   |                                                                                                    |
| 2 | ネットワーク名に「ChukyoUniv_guest」と入力し、セキュリティは「なし」を選択する。                                                                                                    |
| 2 | ネットワーク名に「ChukyoUniv_guest」と入力し、セキュリティは「なし」を選択する。                                                                                                    |
| 2 | ネットワーク名に「ChukyoUniv_guest」と入力し、セキュリティは「なし」を選択する。                                                                                                    |
| 2 | ネットワーク名に「ChukyoUniv_guest」と入力し、セキュリティは「なし」を選択する。                                                                                                    |
| 2 | ネットワーク名に「ChukyoUniv_guest」と入力し、セキュリティは「なし」を選択する。<br>←                                                                                                    |
| 2 | ネットワーク名に「ChukyoUniv_guest」と入力し、セキュリティは「なし」を選択する。<br>←<br>ネットワークを追加                                                                                        |
| 2 | ネットワーク名に「ChukyoUniv_guest」と入力し、セキュリティは「なし」を選択する。<br>←<br>ネットワークを追加                                                                                        |
| 2 | ネットワーク名に「ChukyoUniv_guest」と入力し、セキュリティは「なし」を選択する。<br><i>キ</i><br><i>ネットワークを追加</i><br><sup>ネットワーク名</sup>                                                    |
| 2 | ネットワーク名に「ChukyoUniv_guest」と入力し、セキュリティは「なし」を選択する。<br><b> た  ネットワークを追加</b><br><sup> ネットワーク名</sup> ChukyoUniv_guest<br>サキュリティ                                |
| 2 | ネットワーク名に「ChukyoUniv_guest」と入力し、セキュリティは「なし」を選択する。<br><b>た</b><br><b>ネットワークを追加</b><br><sup>ネットワーク名</sup><br><u>ChukyoUniv_guest</u><br><i>セ</i> キュリティ<br>なし |
| 2 | ネットワーク名に「ChukyoUniv_guest」と入力し、セキュリティは「なし」を選択する。                                                                                                    |
| 2 | ネットワーク名に「ChukyoUniv_guest」と入力し、セキュリティは「なし」を選択する。                                                                                                    |
| 2 | ネットワーク名に「ChukyoUniv_guest」と入力し、セキュリティは「なし」を選択する。                                                                                                    |
| 2 | ネットワーク名に「ChukyoUniv_guest」と入力し、セキュリティは「なし」を選択する。<br>・<br>・<br>ホットワークを追加<br>ネットワーク名<br>ChukyoUniv_guest<br>セキュリティ<br>なし<br>・<br>詳細設定<br>キャンセル 保存           |

| 3 | 「詳細設定」を開き、「非公開ネットワーク」が「いいえ」になっていた場合は    |
|---|-----------------------------------------|
|   | 「はい」に変更する。                              |
|   | ※Androidのバージョンによっては表示されないこともあります。その場合は、 |
|   | この手順をスキップして項4へ進んでください。                  |
|   |                                         |
|   | <del>~</del>                            |
|   |                                         |
|   |                                         |
|   | ネットワークを追加                               |
|   | ネットワーク名                                 |
|   | ChukyoUniv_guest #                      |
|   | セキュリティ                                  |
|   | <b>なし</b> ・                             |
|   |                                         |
|   | 非公開ネットワーク                               |
|   | (はい) ~                                  |
|   |                                         |
|   |                                         |
| 4 | 「保存」をクリック                               |
|   |                                         |
|   | <del>&lt;</del>                         |
|   |                                         |
|   |                                         |
|   | ネットワークを追加                               |
|   | ネットワーク名                                 |
|   | ChukyoUniv guest                        |
|   |                                         |
|   |                                         |
|   |                                         |
|   | 詳細設定                                    |
|   |                                         |
|   | キャンセルは住住                                |
|   |                                         |

| 5 | 一覧から「ChukyoUniv_guest」を選択するとログイン画面に移動します                                                                                                    |
|---|----------------------------------------------------------------------------------------------------|
|   | ※ブラウザからyahoo等を検索してインターネット接続する際に表示される場合もあります                                                                                                    |
|   |                                                                                                    |
|   | インターネット                                                                                                    |
|   |                                                                                                    |
|   | docomo<br>接続済み / 5G                                                                                                    |
|   | Wi-Fi                                                                                                    |
|   | ChukyoUniv_guest<br>ネットワークに<br>ログインしてください                                                                                                    |
|   | ◆ ChukyoUniv_1x<br>保存済み                                                                                                    |
|   |                                                                                                    |
| 6 | 上空欄に「ID」、下空欄に「パスワード」を入力して「ログイン」をタップ                                                                                                    |
|   | ChukyoUniv guest にログイン :                                                                                                    |
|   | 10.254.255.254                                                                                                    |
|   | 中京大学課題ネットワーク<br>ご利用には中原大学キャンパスネットワーク利用内側(正ちら)をお読みいただき<br>同思される場合のみ、ユーザロ(CU,UD)、パスワードを設定し、「ログイン」ボタンを得してください。<br>10前着を規定し、許可された場合のみ、ネットワークに絶称することができます。<br>入力内容の初期化には「キャンセル」ボタンを押してください。 |
|   | ユーザID (User ID)                                                                                                    |
|   | パスワード (Password)<br>ログイン (login)   リセット (reset)                                                                                                    |
|   |                                                                                                    |
| 7 | 「ネットワークへの接続が許可されました」と表示されればログインできています。                                                                                                    |
|   | 開きたいサイトにアクセスしてインターネットをご利用ください。                                                                                                    |